Knowledge

## Base

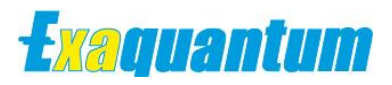

# **Exaquantum – Number Of Trend Pens**

KB-0011-22

| Document Summary     |                                                                             |  |
|----------------------|-----------------------------------------------------------------------------|--|
| Article Type         | User Guide                                                                  |  |
| Products Affected    | Exaquantum PIMS                                                             |  |
| Versions Affected    | R2.01 and above (Trending Control)<br>R2.80 and above (ExaquantumWeb Trend) |  |
| Function Affected    | Trending Control / ExaquantumWeb Trend                                      |  |
| Available Resolution | Changes to Configuration                                                    |  |
| Audience             | System Integrators, Administrators and Users                                |  |
| Summary              | Increasing the number of available Trend Pens                               |  |
| Review Date          | Document to be reviewed before end Feb 2023                                 |  |

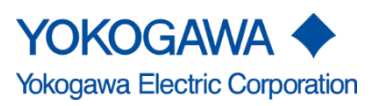

KB-0011-22 Exaquantum – Number Of Trend Pens Exaquantum R2.01 and R2.80

Issue 1.0 22nd February 2022

Blank Page

# **Table of Contents**

| Table of Contents                                                           | 1   |
|-----------------------------------------------------------------------------|-----|
| Chapter 1 Introduction                                                      | . 2 |
| 1.1 Audience                                                                | 2   |
| Chapter 2 Adding More Than 8 Tags/Pens                                      | . 3 |
| 2.1 Adding Additional Tags/Pens within Exaquantum/Explorer                  | 3   |
| 2.1.1 Exaquantum Explorer – TrendComparison Properties – Trend Data Setting | 3   |
| 2.2 Adding Additional Tags/Pens within ExaquantumWeb Trends                 | 5   |
| Chapter 3 Further Reading                                                   | . 6 |
| Copyright and Trademark Notices                                             | 7   |
| Highlights                                                                  | 8   |

## **Chapter 1 Introduction**

The default number of Tags/Pens that can be displayed on a Trend is set at 8 for performance reasons.

Although it is possible to add more Tags/Pens to a trend within Exaquantum/Explorer and/or ExaquantumWeb Trends, the performance may be affected and should be monitored.

It may be the case that the number of Tags/Pens need to be set to a value that is acceptable to the end user, which results in the required performance.

This document details the steps that are required to show more than 8 Tags/Pens.

### 1.1 Audience

This guide is intended for system integrators, administrators and users.

# **Chapter 2 Adding More Than 8 Tags/Pens**

If more than the 8 Default Tags/Pens are required to be added to a Exaquantum Explorer Trend or Exaquantum Web Trend, then the following the methods described in this Chapter will allow this to be implemented.

### 2.1 Adding Additional Tags/Pens within Exaquantum/Explorer

When using Exaquantum Explorer Trends with default installation settings it is only possible to add a maximum of 8 Tags/Pens. This can be increased by following the procedure below.

#### 2.1.1 Exaquantum Explorer – TrendComparison Properties – Trend Data Setting

The Trending Control Properties window is opened by right-clicking on the Trending Control and selecting Properties from the pop-up menu.

#### **Attached Data Section**

| Attached Data                              |          |
|--------------------------------------------|----------|
| Root.Area 1.Block 1.Group 1. 1FIC 110 1_PV |          |
|                                            | Advanced |
|                                            |          |

Click the **Advanced** button to display the Advanced Data window.

#### **Advanced Data Window**

| Template Classes        |                                         |                      |                                                                                              |                                  |                                                                                                    |                                                                                                |             |            |      |      |
|-------------------------|-----------------------------------------|----------------------|----------------------------------------------------------------------------------------------|----------------------------------|----------------------------------------------------------------------------------------------------|------------------------------------------------------------------------------------------------|-------------|------------|------|------|
| lass Name               | Tag/Axis Item                           | Path                 |                                                                                              | Pen                              | Туре                                                                                                    | Axis                                                                                           |             | Line Style | High | Lc A |
| 🖗 AggregationTag        |                                         |                      |                                                                                              |                                  |                                                                                                    |                                                                                                |             |            |      |      |
| - 🖻                     | Value                                   | Value:Value          | 2                                                                                            | •                                | <default></default>                                                                                              | Trend Ax                                                                                       | is 1        | Thin Solid |      |      |
|                         | LowEng                                  | LowEng:Va            | lue                                                                                          |                                  | <default></default>                                                                                              | Trend Ax                                                                                       | is 1        | Thin Solid |      |      |
|                         | Description                             | Description          | :Value                                                                                       |                                  |                                                                                                    |                                                                                                |             |            |      |      |
|                         | Linita                                  | Uniter/Johns         |                                                                                              |                                  |                                                                                                    |                                                                                                |             |            |      | >    |
|                         |                                         | м                    | 1.1                                                                                          |                                  |                                                                                                    |                                                                                                |             |            |      | ŕ    |
|                         | Analy 7                                 | <u>₩</u>             |                                                                                              |                                  |                                                                                                    |                                                                                                |             |            |      |      |
|                         |                                         | o current            |                                                                                              | Ар                               | IPIY TO All At                                                                                                   | tached                                                                                         |             |            |      |      |
| Attached Data           |                                         |                      |                                                                                              |                                  |                                                                                                    |                                                                                                |             |            |      |      |
| Attacheu Data           |                                         |                      | T                                                                                            |                                  | D dl                                                                                                    |                                                                                                |             | <b>C</b> 1 |      |      |
| 30                      |                                         |                      | 130/01                                                                                       | vis lite                         | em Path                                                                                                    |                                                                                                | Pen         | Colour     |      | AX   |
| 🕞 Darah Award Blank     | 1.0                                     | C1101 DV             | Tay/A                                                                                        |                                  |                                                                                                    |                                                                                                |             |            |      |      |
| Root.Area1.Block        | c1.Group1.1FI                           | C1101_PV             | Value                                                                                        |                                  | Vehicevi                                                                                                    |                                                                                                |             | 255        |      | Tree |
| Root.Area1.Block        | c1.Group1.1FI                           | C1101_PV             | Value                                                                                        |                                  | Value:Va                                                                                                    | alue                                                                                           |             | 255.       | 0.0  | Tre  |
| Root.Area1.Block        | c1.Group1.1FI                           | C1101_PV             | Value<br>LowEn                                                                               | ig<br>ntion                      | Value:Va<br>LowEng                                                                                               | alue<br>Value                                                                                  | •           | 255.       | 0.0  | Tre  |
| 🛱 Root.Area1.Block      | c1.Group1.1FI                           | C1101_PV             | Value<br>LowEn<br>Descrip                                                                    | ig<br>ption                      | Value:Va<br>LowEng:<br>Descript                                                                                  | alue<br>:Value<br>ion:Value                                                                    | <b>&gt;</b> | 255.       | 0.0  | Tre  |
| 。<br>辰 Root.Area1.Block | k1.Group1.1FI                           | C1101_PV             | Value<br>LowEn<br>Descrip<br>Units                                                           | ig<br>ption                      | Value:Va<br>LowEng<br>Descript<br>Units:Va                                                                       | alue<br>:Value<br>ion:Value<br>ilue                                                            | <b>&gt;</b> | 255.       | D.O  | Tre  |
| Root Area 1 Block       | (1.Group1.1FI)                          | C1101_PV             | Value<br>LowEn<br>Descrip<br>Units<br>HighEn                                                 | ig<br>ption<br>ng                | Value:Va<br>LowEng<br>Descript<br>Units:Va<br>HighEng                                                            | alue<br>:Value<br>ion:Value<br>ilue<br>:Value                                                  | •           | 255.       | 0.0  | Tre  |
| Root.Area1.Block        | c1.Group1.1FI<br>c1.Group2.1FI          | C1101_PV<br>C1201_PV | Value<br>LowEn<br>Descrip<br>Units<br>HighEn                                                 | ig<br>ption<br>ng                | Value:Va<br>LowEng<br>Descript<br>Units:Va<br>HighEng                                                            | alue<br>:Value<br>ion:Value<br>ilue<br>:Value                                                  |             | 255.       | 0.0  | Tre  |
| Root.Area1.Block        | c1.Group1.1FI<br>c1.Group2.1FI          | C1101_PV<br>C1201_PV | Value<br>LowEn<br>Descrip<br>Units<br>HighEn                                                 | ig<br>ption<br>ng                | Value:Va<br>LowEng<br>Descript<br>Units:Va<br>HighEng<br>Value:Va                                                | alue<br>:Value<br>ion:Value<br>ilue<br>:Value                                                  |             | 255.       | 0.0  | Tre  |
| C Root.Area1.Block      | c1.Group1.1FI<br>c1.Group2.1FI          | C1101_PV<br>C1201_PV | Value<br>LowEn<br>Descrip<br>Units<br>HighEn<br>Value<br>LowEn<br>Descrip                    | ng<br>ption<br>ng                | Value:Va<br>LowEng:<br>Descript<br>Units:Va<br>HighEng<br>Value:Va<br>LowEng:<br>Descript                        | alue<br>:Value<br>ion:Value<br>ilue<br>:Value<br>:Value<br>:Value<br>ion:Value                 |             | 255.       | 0.0  | Tre  |
| Root.Area1.Block        | c1.Group1.1FI                           | C1101_PV<br>C1201_PV | Value<br>LowEn<br>Descrip<br>Units<br>HighEn<br>Value<br>LowEn<br>Descrip<br>Units           | ig<br>ption<br>ng<br>ption       | Value:Va<br>LowEng:<br>Descript<br>Units:Va<br>HighEng<br>Value:Va<br>LowEng:<br>Descript<br>Units:Va            | alue<br>:Value<br>ion:Value<br>ilue<br>:Value<br>:Value<br>:Value<br>ion:Value                 | <b>Y</b>    | 255.       | 0.0  | Tre  |
| Root.Area1.Block        | t1.Group1.1FI                           | C1101_PV<br>C1201_PV | Value<br>LowEn<br>Descrip<br>Units<br>HighEn<br>Value<br>LowEn<br>Descrip<br>Units<br>HighEn | ng<br>ption<br>ng<br>ption       | Value:Va<br>LowEng<br>Descript<br>Units:Va<br>HighEng<br>Value:Va<br>LowEng<br>Descript<br>Units:Va<br>HighEng   | alue<br>:Value<br>ion:Value<br>ilue<br>:Value<br>alue<br>:Value<br>ion:Value<br>ilue<br>:Value | <b>Y</b>    | 255.       | 0.0  | Tre  |
| Root.Area1.Block        | (1.Group1.1FI)<br>(1.Group2.1FI         | C1101_PV             | Value<br>LowEn<br>Descrip<br>Units<br>HighEn<br>Value<br>LowEn<br>Descrip<br>Units<br>HighEn | ng<br>ption<br>ng<br>ption<br>ng | Value:Va<br>LowEng<br>Descript<br>Units:Va<br>HighEng<br>Value:Va<br>LowEng<br>Descript<br>Units:Va<br>HighEng   | alue<br>:Value<br>ion:Value<br>lue<br>:Value<br>alue<br>:Value<br>ion:Value<br>iue<br>:Value   | <b>Y</b>    | 255.       | 0.0  | Tre  |
| Root.Area1.Block        | <1.Group1.1FI                           | C1101_PV<br>C1201_PV | Value<br>LowEn<br>Descrip<br>Units<br>HighEn<br>Value<br>LowEn<br>Descrip<br>Units<br>HighEn | ng<br>ption<br>ng<br>ption<br>ng | Value:Va<br>LowEng:<br>Descript<br>Units:Va<br>HighEng<br>Value:Va<br>LowEng:<br>Descript<br>Units:Va<br>HighEng | alue<br>:Value<br>ion:Value<br>:Value<br>:Value<br>ion:Value<br>ilue<br>:Value<br>:Value       |             | 255.       | 0.0  | Tre  |
| Root.Area1.Block        | <b>c1.Group1.1FI c1.Group2.1FI</b> 3 ÷. | C1101_PV<br>C1201_PV | Value<br>LowEn<br>Descrip<br>Units<br>HighEn<br>Value<br>LowEn<br>Descrip<br>Units<br>HighEn | ng<br>ption<br>ng<br>ption<br>ng | Value:Va<br>LowEng<br>Descript<br>Units:Va<br>HighEng<br>Value:Vi<br>LowEng<br>Descript<br>Units:Va<br>HighEng   | alue<br>:Value<br>ion:Value<br>:Value<br>:Value<br>ion:Value<br>ilue<br>:Value                 |             | 255.       | 0.0  | Tre  |

#### Max Tags

This field displays the maximum number of Tags/Pens that can be contained in the Trending control.

Use the up/down arrows shown on the Trend Comparison Properties/Trend Data Setting Tab/Advanced Data screen to change the number of Max Tags.

| Max, Tags: | 0 |   |
|------------|---|---|
| Haxi Tagai | 0 | • |

**Note**: The default values are recommended for optimum performance.

When using Exaquantum Explorer it is possible to add more than 8 Tags/Pens, but the performance and readability may be affected.

If there is a requirement to have more than 8 Tags/Pens, it is suggested that the trends be monitored for no ill effects and to check the Event Log for any related messages.

### 2.2 Adding Additional Tags/Pens within ExaquantumWeb Trends

When using Exaquantum Web Trends with its default installation settings it is only possible to add a maximum of 8 Tags/Pens, although this can be increased by referring to the information below.

| No | Parameter                 | Type/Section        | Default | Description                                                      |
|----|---------------------------|---------------------|---------|------------------------------------------------------------------|
| 5  | TrendMaximumTagSelection  | applicationSettings | 8       | The maximum number<br>of Tags that can be<br>added to a Trend    |
| 42 | XYPlotMaximumTagSelection | applicationSettings | 8       | The maximum number<br>of Tags that can be<br>added to an XY-Plot |

#### Referencing the Following Parameters Within The Exaquantum Config file detailed below.

#### Changing the relevant parameter will increase the maximum number of Tags/Pens shown.

The web.config file can be modified using Notepad to increase the number of Tags/Pens.

The Exaquantum website's configuration file is located at the following location: *"<WebSiteInstallDirectory>\ExaquantumWeb\*web.config"

In the example shown below the number of Tags/Pens has been modified from 8 to 10

<setting name="TrendMaximumTagSelection" serializeAs="String">

<value>10</value>

</setting>

When any changes are made to the **web.config** file, then Microsoft IIS will need to be Reset

Use the command iisreset from a command prompt when run as an administrator.

Note: The default values are recommended for optimum performance.

When using Exaquantum Explorer it is possible to add more than 8 Tags/Pens, but the performance and combined visibility of the trends on screen may be affected.

If there is a requirement to have more than 8 Tags/Pens, it is suggested that the trend performance be monitored and also check the Event Log for any related messages.

## **Chapter 3 Further Reading**

Additional information can be found by referring to the following Documents/Notes.

#### Exaquantum Explorer User's Manual – Volume 2 – Custom Controls (IM 36J04A12-02E)

Chapter 2 Trends – Section 2.3 Trend Control Properties – Page 25 Advanced Data Window

**Technical Note - ExaquantumWeb Configuration Settings (TN GMSCS0114-01E)** Section 2 - How to change the website configuration – Page 4 Section 4 - Parameter Detail Number 5 – Page 6

If you have any queries about this guide then please contact <a href="mailto:support@ymx.yokogawa.com">support@ymx.yokogawa.com</a>

# **Copyright and Trademark Notices**

© 2022 Yokogawa Electric Corporation

### All Rights Reserved

The copyright of the programs and online manuals contained in the software medium of the Software Product shall remain with YOKOGAWA.

You are allowed to print the required pages of the online manuals for the purposes of using or operating the Product; however, reprinting or reproducing the entire document is strictly prohibited by the Copyright Law.

Except as stated above, no part of the online manuals may be reproduced, transferred, sold, or distributed to a third party in any manner (either in electronic or written form including, without limitation, in the forms of paper documents, electronic media, and transmission via the network).

Nor it may be registered or recorded in the media such as films without permission.

### Trademark Acknowledgements

- CENTUM, ProSafe, Exaquantum, Vnet/IP, PRM, Exaopc, Exaplog, Exapilot, Exasmoc and Exarge are registered trademarks of Yokogawa Electric Corporation.
- Microsoft, Windows, Windows Server, SQL Server, Excel, Internet Explorer, SharePoint, ActiveX, Visual Basic, Visual C++, and Visual Studio are either registered trademarks or trademarks of Microsoft Corporation in the United States and other countries.
- Adobe and Acrobat are registered trademarks of Adobe Systems Incorporated and registered within particular jurisdictions.
- Ethernet is a registered trademark of XEROX Corporation.
- All other company and product names mentioned in this manual are trademarks or registered trademarks of their respective companies.
- We do not use TM or <sup>®</sup> mark to indicate those trademarks or registered trademarks in this manual.
- We do not use logos in this manual.

## Highlights

The Highlights section gives details of the changes made since the previous issue of this document.

### Summary of Changes

This is Issue 1.0 of the document related to Product Library version 8.0.

### Detail of Changes

The changes are as follows:

| Chapter/Section/Page | Change |
|----------------------|--------|
|                      |        |
|                      |        |
|                      |        |
|                      |        |
|                      |        |
|                      |        |
|                      |        |
|                      |        |
|                      |        |